# La vie du Club

Hation-Intol matio

Année 4 Nº 3

26 Février 2020

## Infos Brèves

#### Bonjour à tous

Cette publication pour vous apporter deux infos susceptibles de vous intéresser mais aussi pour sensibiliser chacun face à la propagation en cours du coronavirus

Sans tomber dans la psychose, il est de ma responsabilité de vous encourager à suspendre votre participation aux activités du club si vous ressentez des signes d'infection respiratoire (fièvre ou sensation de fièvre, toux, difficultés respiratoires) et de **contacter le 15** 

Comme pour beaucoup de maladies infectieuses, les personnes présentant des pathologies chroniques sous-jacentes (détresse respiratoire, personnes fragiles, âgées...) présentent un risque plus élevé.

Concernant les ínfos du moment:

Il s'agit d'une part de la mise en place de quelques **ateliers ponctuels** qui sont désormais planifiés

Vous trouverez quelques précisions dans la page qui suit.

*Vous pouvez d'ores et déjà vous inscrire sur les fiches d'inscription affichées au club* 

#### D'autre part,

Une dizaine de **tours informatiques** nous ont été données ainsi que deux écrans et imprimantes

*Les personnes intéressées doivent se faire connaitre rapidement en s'inscrivant sur la liste affichée au club* 

*Tous renseignements complémentaires peuvent être obtenus auprès de vos animateurs* 

Le président du CIIS

Jean yves gaultier

Tel : 06 50 55 13 97

#### Sommaire :

- Infos brèves
- les ateliers ponctuels
- La page des astuces
- Nos coordonnées

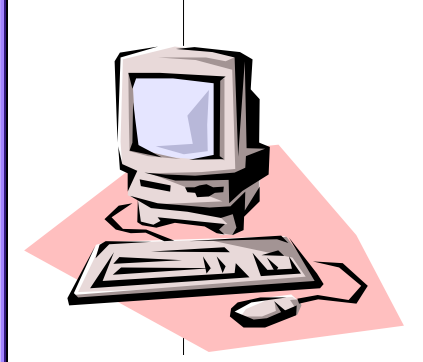

# Les ateliers ponctuels planifiés:

### 1- Le Site des Impôts:

Découvrir le site Créer son accès personnalisé Consulter ses déclarations, ses impositions Utiliser les simulateurs mis à disposition

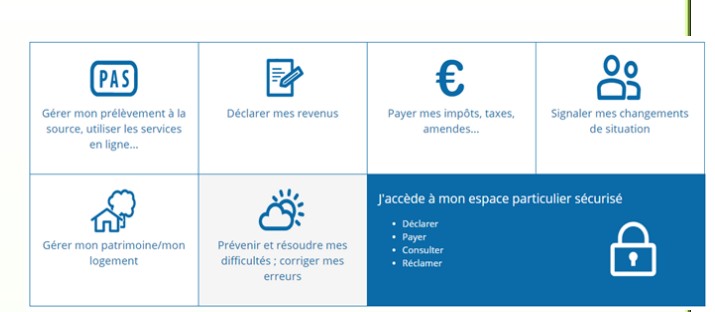

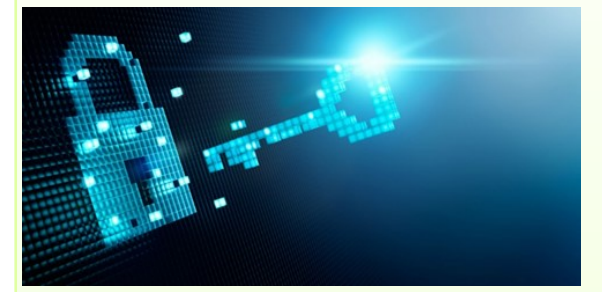

2-Sécuriser ses mots de Passe La prudence et la simplicité Une méthode de gestion de ses mots de passe Utiliser un coffre fort numérique

3- L'assistance rapide à distance:Dépanner,Se faire dépanner de façon simple et rapide

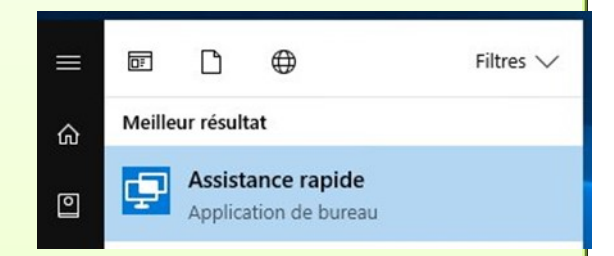

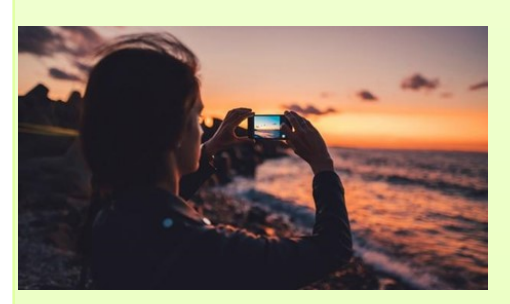

#### 4-Comment réussir une photo

Les principes de base Les éléments indispensables à la réussite d'une photo Cadrage, luminosité, etc.

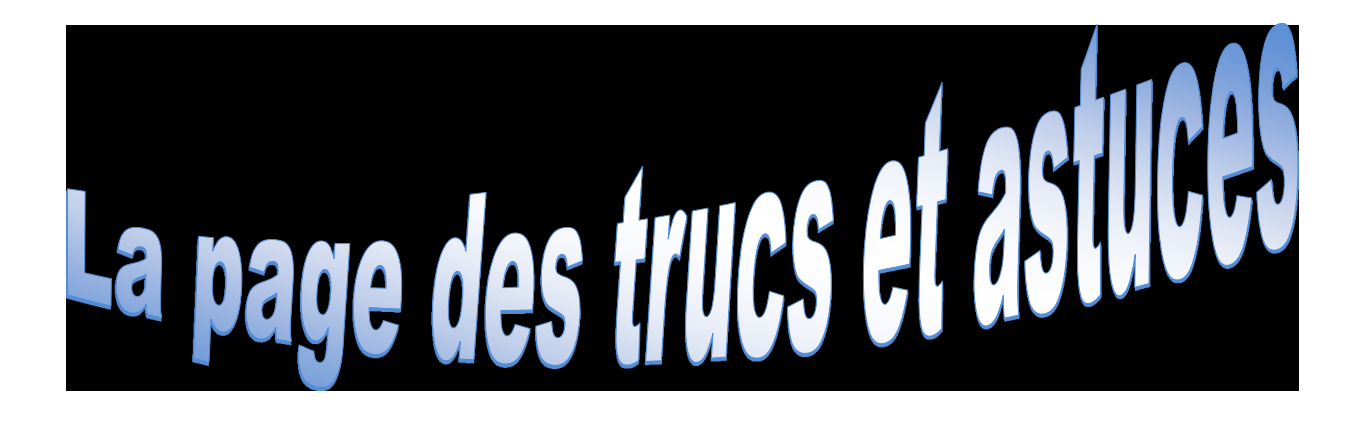

## Afficher 2 fenêtres côte à côte - Windows 10

Si vous disposez d'un écran large, vous pouvez afficher 2 fenêtres côte à côte afin d'avoir plus d'informations sous les yeux en même temps et ne pas avoir à jongler entre 2 fenêtres. Vous pour-

rez afficher par exemple un document Word sur la moitié de l'écran et une page Web sur l'autre.

 Affichez la première fenêtre et pressez simultanément sur les touches Windows et Flèche gauche de votre clavier.
La fenêtre est ancrée à gauche et

réduite à 50% de la taille de l'écran.

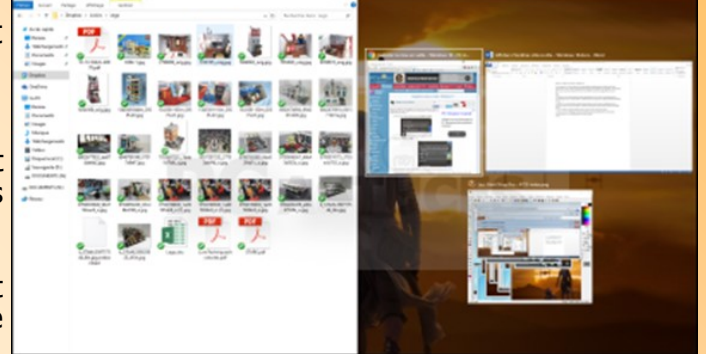

- 2.La partie droite de la fenêtre vous présente les autres fenêtres ouvertes. Cliquez simplement sur la fenêtre à ancrer à droite et réduite à 50% de la taille de l'écran.
- 3.Les 2 fenêtres sont alors affichées côte à côte sur toute la surface de l'écran.

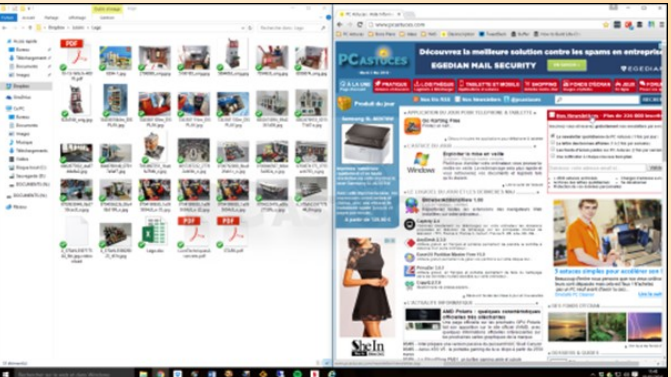

Pour retrouver l'affichage normal d'une fenêtre, pressez simultanément sur les touches Windows et Flèche haut de votre clavier.

## CLUB INITIATION INFORMATIQUE DE SALEILLES

2 rue Jules Ferry 66280 SALEILLES

Téléphone : 06 50 55 13 97 Messagerie : clubinfo.saleilles@orange.fr

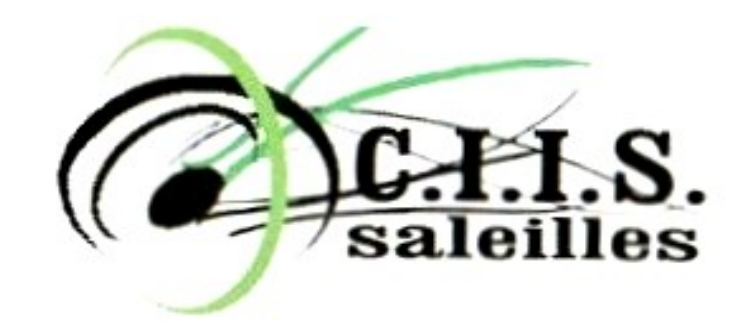

Permanence physique et téléphonique le **vendredi semaines paires** de 9h30 à 11h30

Retrouvez nous sur internet : http://www.informatiquesaleilles.com/

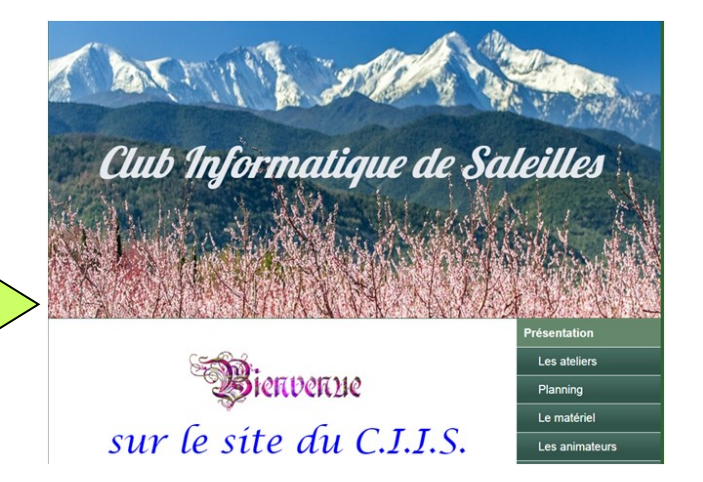

Retrouvez nous également sur Facebook

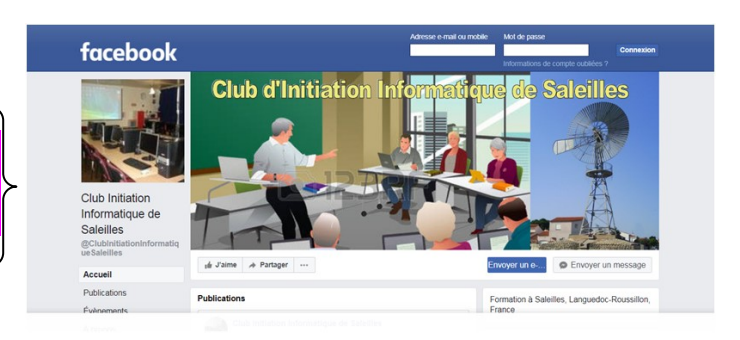

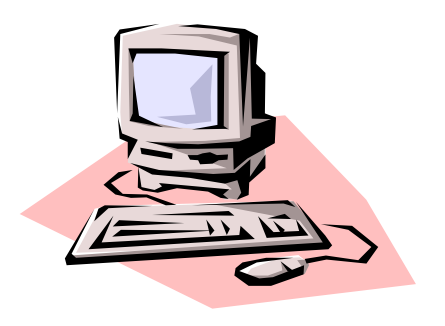